## ダウンロードの方法

<u>http://www.ls-o.com/~litian76/driver/015-05PL2303\_2009\_7\_25A.zip</u>よりダウンロードをお願いいたします。

インストール方法

先ず ダウンロードしたドライバーファイルは圧縮ファイルですので解凍する必要がございます。 解凍してできたフォルダがどこにあるかを覚えておきます。(デスクトップ上に解凍するのがわかりやすいと思います)

解凍したのち、もし商品を差し込んでもデバイスマネージャーで「不明なデバイス」、 もしくは「Prolific USB-to-Serial Comm Port」として現われるものの、「!」がついている場合、 手動でのドライバーのインストールが必要となります。

## 手動でのインストールの方法

A-1 デバイスマネージャーで新たに現われるそのデバイスを右クリックして「ドライバーの更新」を選びます。

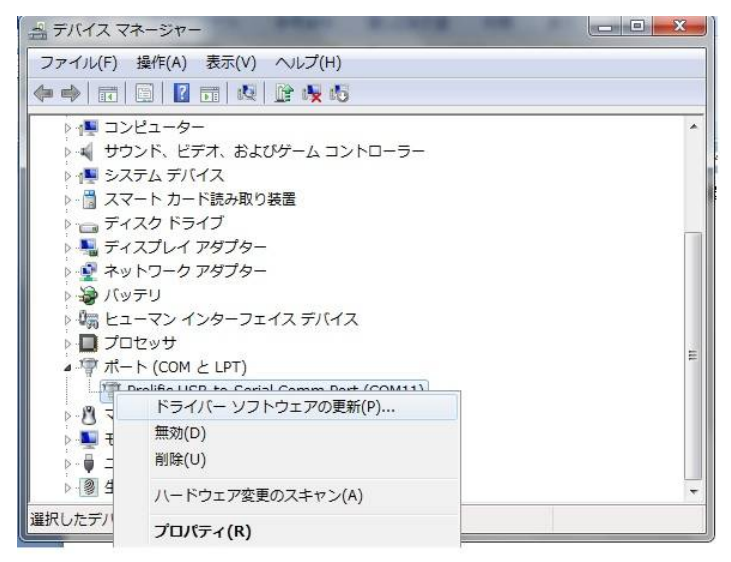

A-2 出てくるインストールウィザードで下段の「コンピュータを参照してドライバソフトウェアを検索します」を選びます。

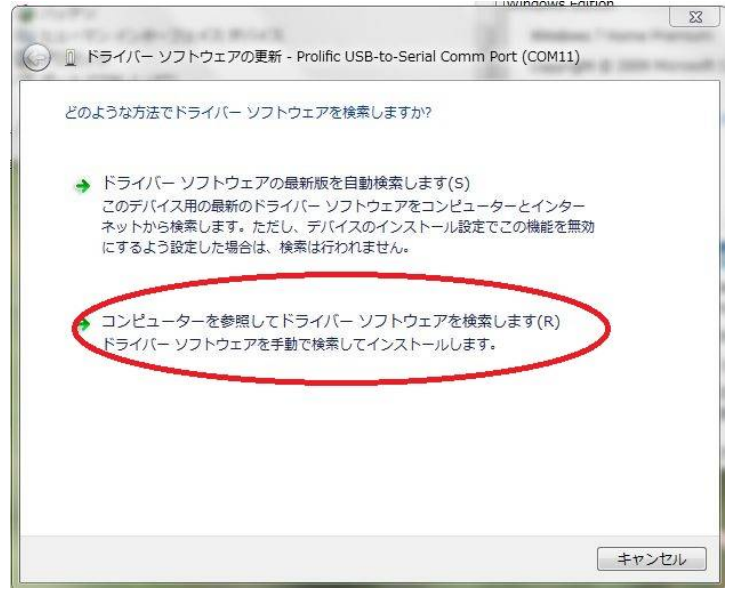

A-3 続いてでてくる画面の上段の「次の場所でドライバソフトウェアを検索します」の「参照」を選び ダウンロードしたドライバーファイルを解凍してできたフォルダ「015-05PL2303\_2009\_7\_25A」を指定します。 ※注 そのフォルダの中の「Win2K\_XP\_Vista\_7」を指定しますとうまくいきません。 必ず「015-05PL2303\_2009\_7\_25A」のフォルダを指定してください

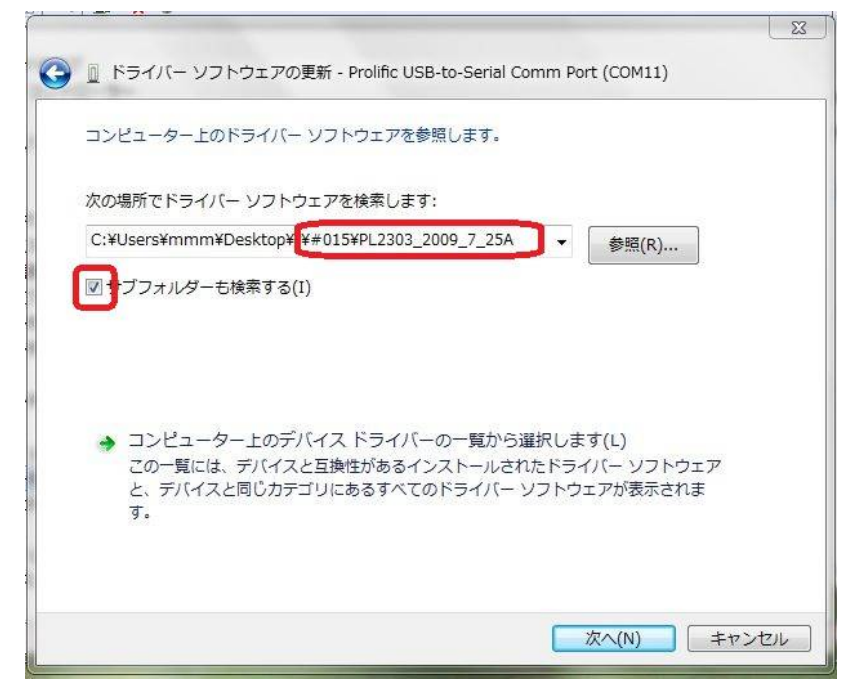

- A-4 そしてサブフォルダも検索するにチェックを入れたのち「次へ」をクリックしますとドライバーのインストールが始まります。
- ドライバが正常にインストールされると次のようになります。(WIN7 64bitOS での例)

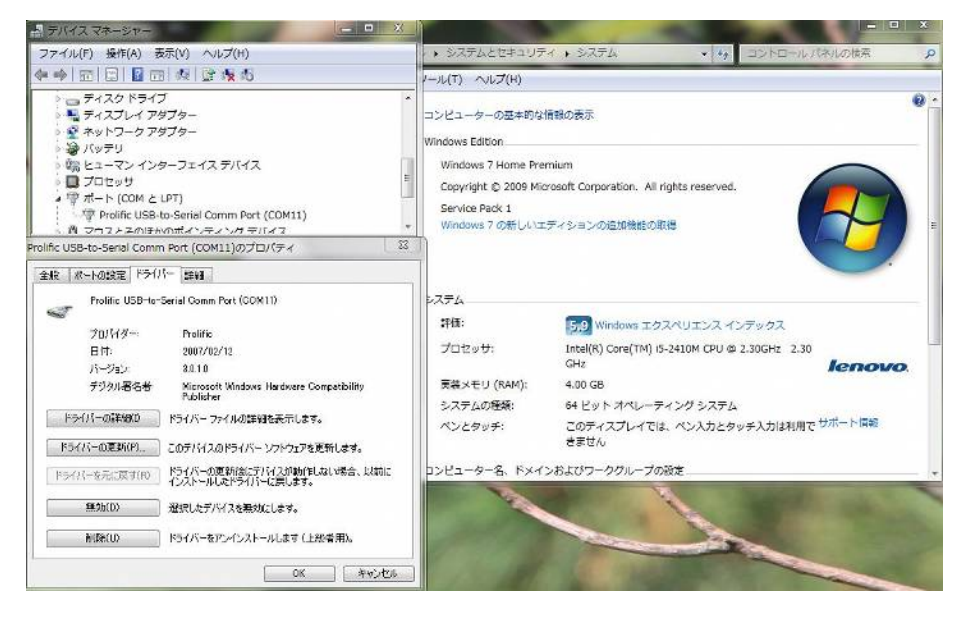

方法 B

Aの方法で「最新のドライバーがインストールされています」などとでて、うまくいかない場合、

B-1 ドライバー更新のウィザードを再度立ち上げ

下段の「コンピュータを参照してドライバソフトウェアを検索します」を選びます。

| 🛃 デバイスマ           | ネージャー                                  |   |
|-------------------|----------------------------------------|---|
| ファイル(F)           | 操作(A) 表示(V) ヘルプ(H)                     |   |
|                   | 🖺   🚺 🖬   🔍   😭 🍋 🚳                    |   |
|                   |                                        | * |
| ▶ <u>1</u> シス     | ント、ビデオ、およびターム コントローラー<br>テム デバイス       |   |
| > 🛗 スマ            | ート カード読み取り装置<br>マク ドライブ                |   |
|                   | スプレイ アダプター                             |   |
| ▶ 🔮 ネッ<br>► 🔊 //w | トワーク アダプター<br>テロ                       |   |
|                   | -マン インターフェイス デバイス                      |   |
|                   | セッサ<br>ト (COM と LPT)                   |   |
|                   | rolife UCD to Carial Comm Dart (COM11) |   |
| ▶ 8 -             | ドライバー ソフトウェアの更新(P)                     |   |
| ⊳ 🛄 Ŧ<br>⊳ 🖟 Ξ    | 無効(D)<br>削除(U)                         |   |
| ₽ 🕲 🤄             | ハードウェア変更のスキャン(A)                       | - |
| 選択したデバ            | プロパティ(R)                               |   |

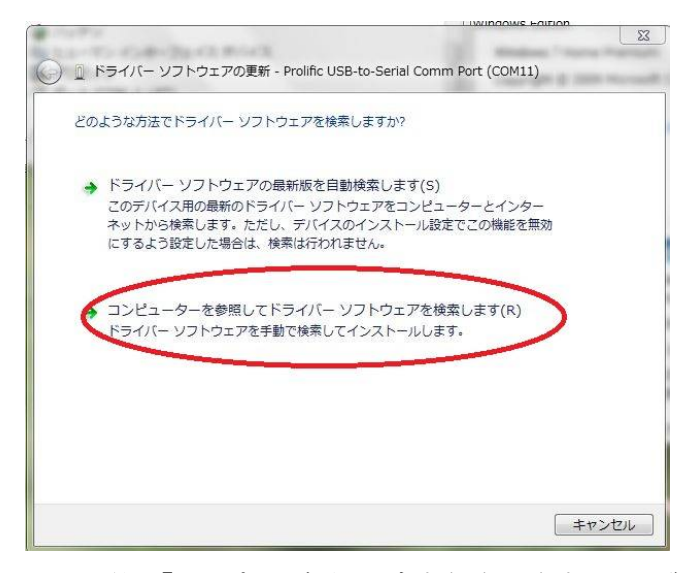

B-2 下段の「コンピュータ上のデバイスドライバーの一覧から選択します」を選んで「次へ」

|                                                                                                    | Contractions Provide                                                      |
|----------------------------------------------------------------------------------------------------|---------------------------------------------------------------------------|
|                                                                                                    | 2                                                                         |
| A CONTRACTOR OF A CONTRACTOR OF | Managinan - Analysis - Analysis                                           |
| 同 ドライバー ソフトウェアの再新 Dealife LICP                                                                                                    | to Social Comm Port (COM11)                                               |
| 「 」 トライバー ラフト・ウェアの更新 - Prolific USB-                                                                                                    | -co-senar commin Port (COMII)                                             |
| and the second second se                                                                                                    |                                                                           |
|                                                                                                    |                                                                           |
| コンピューター上のドライバー ソフトウェアを参照                                                                                                    | 見します。                                                                     |
|                                                                                                    |                                                                           |
|                                                                                                    |                                                                           |
| 次の担所でドライバー、ソフトウェアを検索します。                                                                                                    |                                                                           |
| べい場所で下ショバー シントシェア を採用                                                                                                    | * L.                                                                      |
| Civilicare Vmmm XDaskton X#01 SYDI 2202 2000                                                                                                    | 7.254                                                                     |
| C:#OserS#MMMH#Desktop##01%#PL2303_2009                                                                                                    | -/_25A ▼ 参照(R)                                                            |
|                                                                                                    |                                                                           |
| ♥サブフォルダーも検索する(T)                                                                                                    |                                                                           |
|                                                                                                    |                                                                           |
|                                                                                                    |                                                                           |
|                                                                                                    |                                                                           |
|                                                                                                    |                                                                           |
|                                                                                                    |                                                                           |
|                                                                                                    |                                                                           |
|                                                                                                    |                                                                           |
|                                                                                                    |                                                                           |
|                                                                                                    |                                                                           |
| コンピューター上のデバイスドライバーの                                                                                                    | の一覧から選択します(L)                                                             |
| コンピューター上のデバイス ドライバーの<br>この一覧には、デバイスと互換性があるイン:                                                                                                    | の一覧から選択します(L)<br>ストールされたドライバー ソフトウェア                                      |
| コンピューター上のデバイスドライバーの<br>この一覧には、デバイスと互換性があるイン:                                                                                                    | の一覧から選択します(L)<br>ストールされたドライバー ソフトウェア                                      |
| コンピューター上のデバイス ドライバーの<br>この一覧には、デバイスと互換性があるイン<br>と、デバイスと同じカテゴリにあるすべての                                                                                                    | の一覧から選択します(L)<br>ストールされたドライバー ソフトウェア<br>ドライバー ソフトウェアが表示されま                |
| コンピューター上のデバイス ドライバーの<br>この一覧には、デバイスと互換性があるイン:<br>と、デバイスと同じカテゴリにあるすべての<br>す。                                                                                                    | の一覧から選択します(L)<br>ストールされたドライバー ソフトウェア<br>ドライバー ソフトウェアが表示されま                |
| コンピューター上のデバイス ドライバーの<br>この一覧には、デバイスと互換性があるイン:<br>と、デバイスと同じカテゴリにあるすべての<br>す。                                                                                                    | の一覧から選択します(L)<br>ストールされたドライバー ソフトウェア<br>ドライバー ソフトウェアが表示されま                |
| コンピューター上のデバイス ドライバーの<br>この一覧には、デバイスと互換性があるイン:<br>と、デバイスと同じカテゴリにあるすべての<br>す。                                                                                                    | の一覧から選択します(L)<br>ストールされたドライバー ソフトウェア<br>ドライバー ソフトウェアが表示されま                |
| コンピューター上のデバイス ドライバーの<br>この一覧には、デバイスと互換性があるイン<br>と、デバイスと同じカテゴリにあるすべての<br>す。                                                                                                    | の一覧から選択します(L)<br>ストールされたドライバー ソフトウェア<br>ドライバー ソフトウェアが表示されま                |
| コンピューター上のデバイス ドライバーの<br>この一覧には、デバイスと互換性があるイン:<br>と、デバイスと同じカテゴリにあるすべての<br>す。                                                                                                    | の一覧から選択します(L)<br>ストールされたドライバー ソフトウェア<br>ドライバー ソフトウェアが表示されま                |
| コンピューター上のデバイス ドライバーの<br>この一覧には、デバイスと互換性があるイン;<br>と、デバイスと同じカテゴリにあるすべての<br>す。                                                                                                    | の一覧から選択します(L)<br>ストールされたドライバー ソフトウェア<br>ドライバー ソフトウェアが表示されま                |
| コンピューター上のデバイス ドライバーの<br>この一覧には、デバイスと互換性があるイン<br>と、デバイスと同じカテゴリにあるすべての<br>す。                                                                                                    | の一覧から選択します(L)<br>ストールされたドライバー ソフトウェア<br>ドライバー ソフトウェアが表示されま                |
| コンピューター上のデバイス ドライバーの<br>この一覧には、デバイスと互換性があるイン:<br>と、デバイスと同じカテゴリにあるすべての<br>す。                                                                                                    | の一覧から選択します(L)<br>ストールされたドライバー ソフトウェア<br>ドライバー ソフトウェアが表示されま<br>次へ(N) キャンセル |

B-3 互換性のあるハードウェアの一覧が表示される場合。

その中にある「Prolific USB-to-Serial Comm Port バージョン 3.0.1.0 [2007/02/12]」 を選んで「次へ」をクリックしますとドライバーのインストールが始まります。

| このハートウェアのためにインストールするテバイスト                                                                                        | ライバーを選択してください。                     |      |
|----------------------------------------------------------------------------------------------------|------------------------------------|------|
| ハードウェア デバイスの製造元とモデルを選択して じかへ<br>ディスクがある場合は、「ディスク使用」をクリックしてください                                                   | ↓] をクリックしてください。インストールするドライバー<br>い。 | -Ø   |
| 伊生のあるハードウェアを表示(C)     エデル。                                                                                       |                                    |      |
| I Prolific USB-to-Serial Comm Port バージョン: 3.0.1.0 [200<br>I Prolific USB-to-Serial Comm Port バージョン: 3.4.25.218 [ | 7/02/12]<br>2011/10/07]            |      |
| 9200                                                                                                    |                                    |      |
|                                                                                                    | ディスク使用(H)                          |      |
| <ul> <li>このドライバーはデジタル署名されています。</li> <li>ドライバーの署名が重要な理由</li> </ul>                                                | ディスク使用(H).                         | in . |
| このドライバーはデジタル署名されています。<br><u>ドライバーの署名が重要な理由</u>                                                                   | ディスク使用(H).                         |      |

B-4 もし互換性のあるハードウェアの一覧に

「Prolific USB-to-Serial Comm Port バージョン 3.0.1.0 [2007/02/12]」が表示されない場合 (もし「Prolific USB-to-Serial Comm Port バージョン 2.0.2.1 [2005/07/25]」が出ていればそれを選んでください)

ダウンロードし解凍して出来たフォルダ「015-05PL2303\_2009\_7\_25A」の下にある

「Vista」のフォルダを開きますと「PL-2303 Vista Driver Installer」という実行ファイルがありますので、 それを実行して、再度 方法 B の手順を踏んでください。

B-3 で「Prolific USB-to-Serial Comm Port バージョン 3.0.1.0 [2007/02/12]」が出てきますので、 それを選んで「次へ」をクリックするとダライバーが正常にインストールされます。

※ドライバーのバージョンは 2.0.2.1 [2005/07/25] で Vista や Win7 がリリースされる前ですが、 Vista や Win7 でもこのバージョンで動作確認できており、多くの方に使っていただいておりますので、 どうぞご安心ください。 なお、現在は「Prolific USB-to-Serial Comm Port バージョン 3.0.1.0 [2007/02/12]」 で動作いたします。

また商品はすべて、TeraTerm を使ってキー入力しできることを確認しております。 もしデバイスが認識されるにもかかわらずうまく動作しない場合は、通信の設定、特に COM ポート番号のご確認をお願 いいたします。(接続機器によっては COM ポートの番号が4までしか対応していないものもあるようです)